## ้คู่มือ การใส่ข่าวสาร บทความ เพื่อเผยแพร่ข่าวสารในหน้าเว็ป

ระดับชั้นของการเข้าถึงในส่วนของเบื้องหลังของเว็ปไซต์ มีอยู่หลายระดับ ขึ้นอยู่กับ Admin ว่าจะ กำหนดให้บุคคลนั้นทำหน้าที่อะไร โดยกำหนดที่คุณสมบัติ User Name และ Password ถ้ายังไม่มี ขอได้นะ ครับ ถ้าสมัครมาและไม่แจ้ง จะได้สิทธิพื้นฐาน หรือเป็นแค่สมาชิกรับข่าวเท่านั้น

- ๑. ต้องมี User Name:..... และ Password :..... จาก ผู้ดูแลระบบก่อน
- ๒. เข้าหน้าเว็ป สสจ.นราธิวาส <u>http://www.ntwo.moph.go.th</u>
- ๓. Login ด้วย User Name และ Password ที่ได้รับมาจากผู้ดูแลระบบ และ รหัสลับ

| รหัสผ่าน                |             |
|-------------------------|-------------|
| รหัสลับ                 |             |
| 6 - two =               |             |
| 🗐 บันทึกการใช้งานของฉัน | เข้าสู่ระบบ |

และเข้าสู่ระบบ

๔. เมื่อ Login ได้แล้ว ให้เลือก "สร้าง" -> " เรื่องใหม่" จะได้หน้ากระดาษเปล่าๆ ขึ้นมาและให้ใส่
 หัวเรื่อง หรือ ชื่อเรื่อง (รูปที่ ๒)

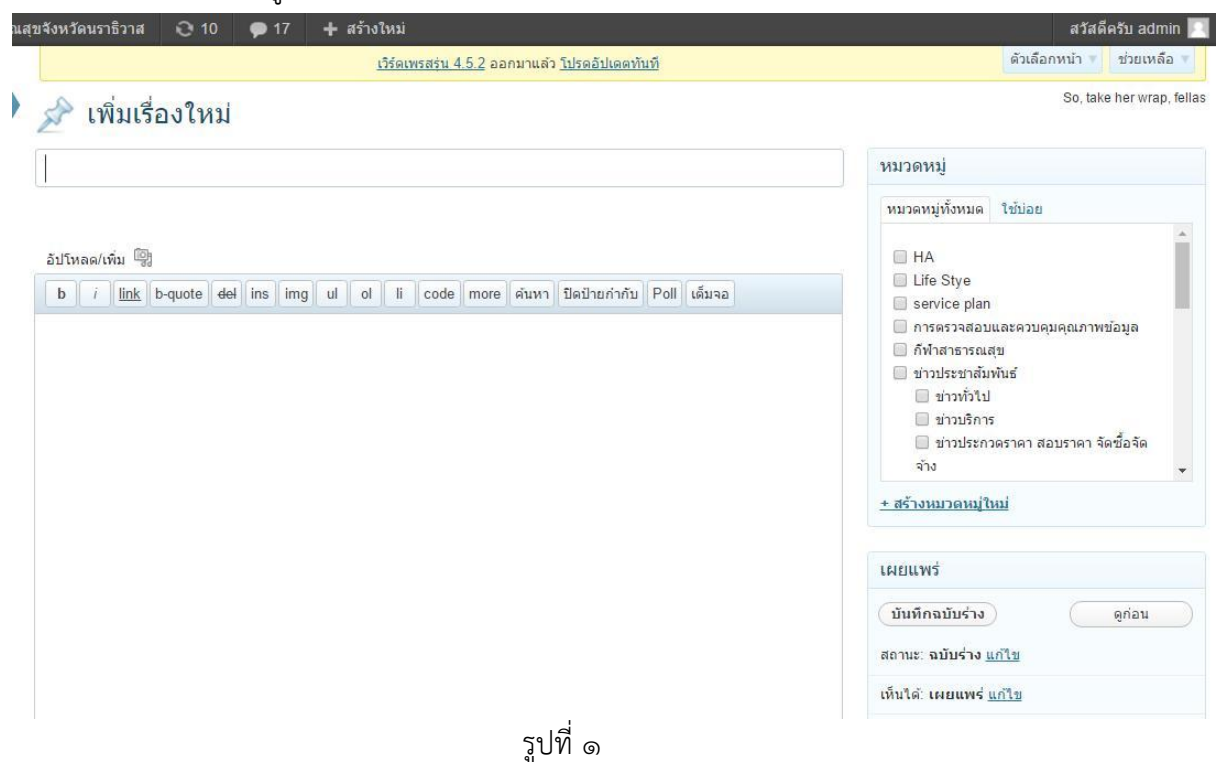

และใส่เนื้อหา (ส่วนที่ ๒) และจัดเนื้อหาให้สวยงาม และกั้นหน้าด้วย <!--more--> (คลิกที่ ปุ่ม More ) (ตามรูป) เพื่อตัดไม่ให้ข้อความที่จะให้แสดงในหน้าแรกของเว็ป มีข้อความที่ยาวเกินไป ทำให้ ไม่สวยงาม ดังรูปที่ ๒

|                                                                                         | · ⊖ 10 🗭 10                                                    | 0 🕂 สร้างใหม่              | ดูเรื่องนี้                           |                            |                          |
|-----------------------------------------------------------------------------------------|----------------------------------------------------------------|----------------------------|---------------------------------------|----------------------------|--------------------------|
|                                                                                         |                                                                | <u>เวิร์ดเพ</u>            | <u>รสรุ่น 4.5.3</u> ออกม <sup>.</sup> | າແລ້ວ <u>ໂປຣດລັປເດດກັາ</u> | เที                      |
| 📌 แก้ไขเ                                                                                | รื่อง เขียนเรื่อง                                              | ใหม่                       |                                       |                            |                          |
| ขอเปิดเผยา                                                                              | ู<br>เ <mark>้อมูลตาราง</mark> แ                               | เสดงงบ <mark>ประ</mark> มา | าณซ่อมแซง                             | มเดาเผาขยะ                 | ติดเชื้อ                 |
| ลิงก์ถาวร: http://w                                                                     | ww.ntwo.moph.go.                                               | th/blog/?p=3229 (เปล       | ลี่ยนลึ <mark>ง</mark> ก์ถาวร         | ดูเรื่องนี้                |                          |
| อัปโหลด/เพิ่ม 🗐<br>b i <u>link</u> t                                                    | -quote del ins                                                 | img ul ol li               | code more คำ                          | เหา ปิดป้ายกำกับ           | Poll เด็มจอ              |
| โรงพยาบาลดากใบ<br>มาท ดังรายอะเวีย                                                      | เปิดเผยราคากลางงา                                              | นจ้างช่อมแชมเดาเผาขะ       | ขะดิดเชื้อโรงพยาบา                    | เลดากใบ โดยวิธีดก          | ลงราคา จำนวนเงิน 483,000 |
| DIM MULIDAVED                                                                           | MM2 CD I                                                       |                            |                                       |                            |                          |
|                                                                                         | ALLOO MECONIU RALLOOLAL                                        | -                          |                                       |                            |                          |
| <ol> <li>ดารางแสดงวงเ</li> </ol>                                                        |                                                                | 1                          |                                       |                            |                          |
| <ul> <li>๑. ตารางแสดงวงเ</li> <li>๒. ปร.4 แผ่น1ช่อ</li> <li>๓. ปร.4 แผ่น2ช่อ</li> </ul> | วนจางขอมแขมเต่าเผ่<br>วมแช่มเต่าเผ่า<br>วแช่มเต่าเผ่าขยะติดเจ้ | n<br>ña more               |                                       |                            |                          |

- ๙. การใส่รูปภาพ หรือไฟล์ เพื่อสร้างลิงค์
  - ๑. คลิกที่ อัพโหลด/เพิ่ม

| ารณสุขจังหวัดนราธิว               | ทส 📀 10 🗭 10 🕂 สร้างใหม่ ดูเรื่องนี้                                                                                     |
|-----------------------------------|----------------------------------------------------------------------------------------------------|
|                                   | ເງີຣ໌ຄເพรสรัน 4.5.3 ออกมาแล้ว <u>โปรดอัปเดตทันที</u>                                                                     |
|                                   | เพิ่มสื่อ                                                                                                    |
| 🍠 🖉 แก้                           | <mark>จากคอมพิวเตอร์</mark> จาก URL คลังภาพ (6) คลังสื่อ                                                                 |
| ขอเปิดเ                           | เพิ่มไฟล์สื่อจากเครื่องคอมฯของคุณ                                                                                        |
| ลิงก์ถาวร: h                      | Choose File         No file chosen         อัปโหลด         ยกเลิก                                                        |
| อัปโหลด/เพิ่ม                     | You are using the browser's built-in file uploader. The WordPress uploader includes multiple file selection and drag and |
| b i                               | drop capability. Switch to the multi-file uploader.                                                                      |
| โรงพยาบาละ<br>บาท ดังราย          | ขนาดไฟล์อิปโหลดสูงสุด: 100MB หลังจากไฟล์ถูกอัปโหลดแล้ว คุณสามารถแก้ไขหัวข้อ                                              |
| a. ka hre                         |                                                                                                    |
| ណា.pdf">ទ                         |                                                                                                    |
| B. <a hre<="" th=""><th></th></a> |                                                                                                    |
| m. ka hre                         |                                                                                                    |
| เชื้อ.pdf">เ                      |                                                                                                    |
| d. <a hra<br="">ເນື້ອ1.pdf")</a>  |                                                                                                    |
|                                   |                                                                                                    |
| G. 932070                         |                                                                                                    |
|                                   | di luz. 4                                                                                                    |

รูปที่ ๓

คลิกที่ Choose File

เลือก ไฟล์รูปภาพจากในเครื่องคอมพิวเตอร์ของเรา ใส่ลงในส่วนของเนื้อหา หรือ เพื่อสร้างลิงค์ข้อความ

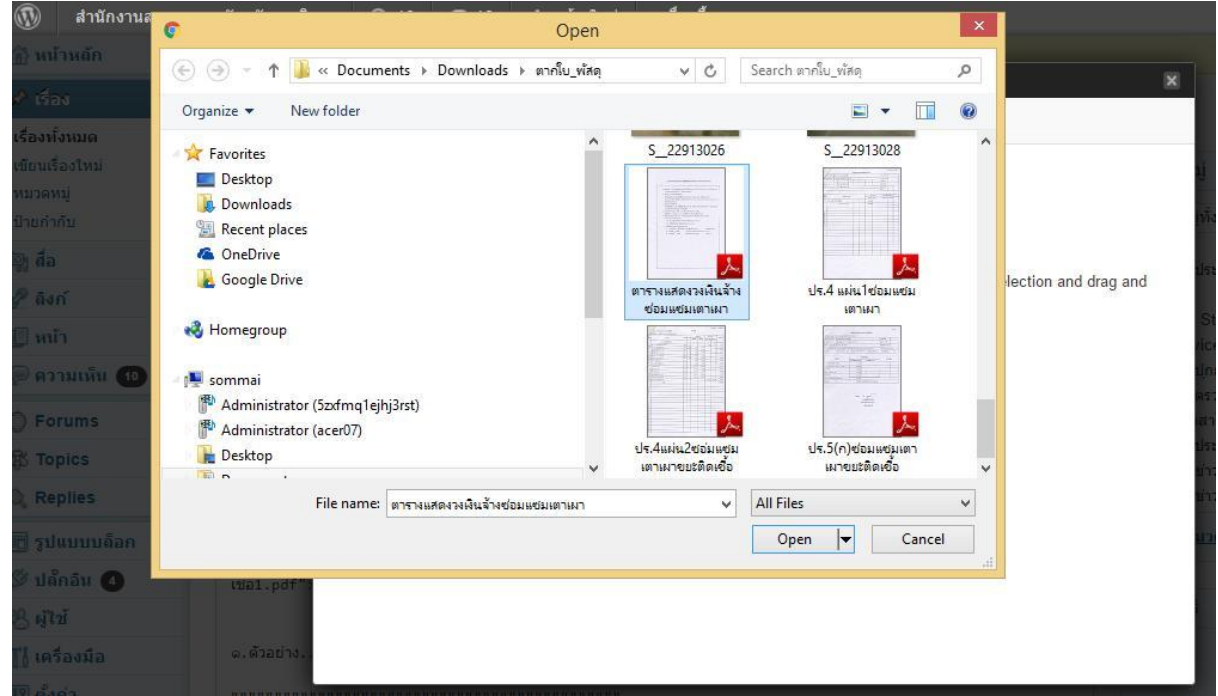

รูปที่ ๔

เมื่อได้รูปแล้ว แล้วเลือก Open และคลิกที่ปุ่ม Upload จะได้รูปภาพหรือไฟล์เอกสาร เช่น .PDFโชว์ให้เห็น ตามรูปภาพ ถ้าเป็นรูปภาพก็ให้คลิกที่ปุ่ม(ด้านล่าง) 'ใส่เข้าในเรื่อง' หมายเลข ๑ แต่ถ้าต้องการสร้างลิงค์ ข้อมความให้ Copy ลิงค์ URL ตามหมายเลข ๒ ให้คลุมระบายสีแล้วคัดลอก โดยคลิกเม้าส์ขวา แล้ว Copy

|                                    | 13501W5851 4 5 3 22011180 115021000000                       |                       |
|------------------------------------|--------------------------------------------------------------|-----------------------|
| เพิ่มสือ                           |                                                              |                       |
| drop capability. Switch            | to the multi-file uploader.                                  |                       |
| ขนาดไฟล์อัปโหลดสูงสุด              | : 100MB หลังจากไฟล์ถูกอัปโหลดแล้ว คุณสามารถแก้ไขหัวข้อ       |                       |
| <mark>ดารางแส</mark> ดงวงเงินจ้างช | ้อมแชมเดาเผา                                                 | <u>ช่อ</u> :          |
|                                    | ชื่อไฟล์: 1.pdf                                              |                       |
|                                    | ชนิดของไฟล์: application/pdf                                 |                       |
|                                    | วันที่อัปโหลด: 11/08/2016                                    |                       |
| ห้วข้อ                             | ตารางแสดงวงเงินจ้างช่อมแชมเตาเผา                             |                       |
| ห้วข้อ                             |                                                              |                       |
|                                    |                                                              |                       |
| คำขยายความ                         |                                                              |                       |
|                                    | lø .                                                         |                       |
| ลิงก์ URL                          | http://www.ntwo.moph.go.th/blog/wp-content/uploads/2016/08/e | ารางแสดงวงเงินจ้างซ่อ |
|                                    | (ไม่มี) URL ของไฟล์) URL ส่วนแนบของเรื่อง                    |                       |
|                                    | ใส่ลิงก์ของ URL หรือ กดข้างบนเพื่อเตรียมล่วงหน้า             |                       |
|                                    | <ol> <li>ใส่เข้าในเรื่อง <u>ดบ</u></li> </ol>                |                       |

รูปที่ ๕

- ๒. การสร้างลิงค์ให้กับข้อความเพื่อเชื่อมไปยังไฟล์เอกสาร
- ๓. เมื่อเรา Copy ลิงค์ URL เรียบร้อยแล้ว ให้ระบายสีคลุมข้อความที่เราจะทำลิงค์ ดังรูป ๖ ข้างล่าง

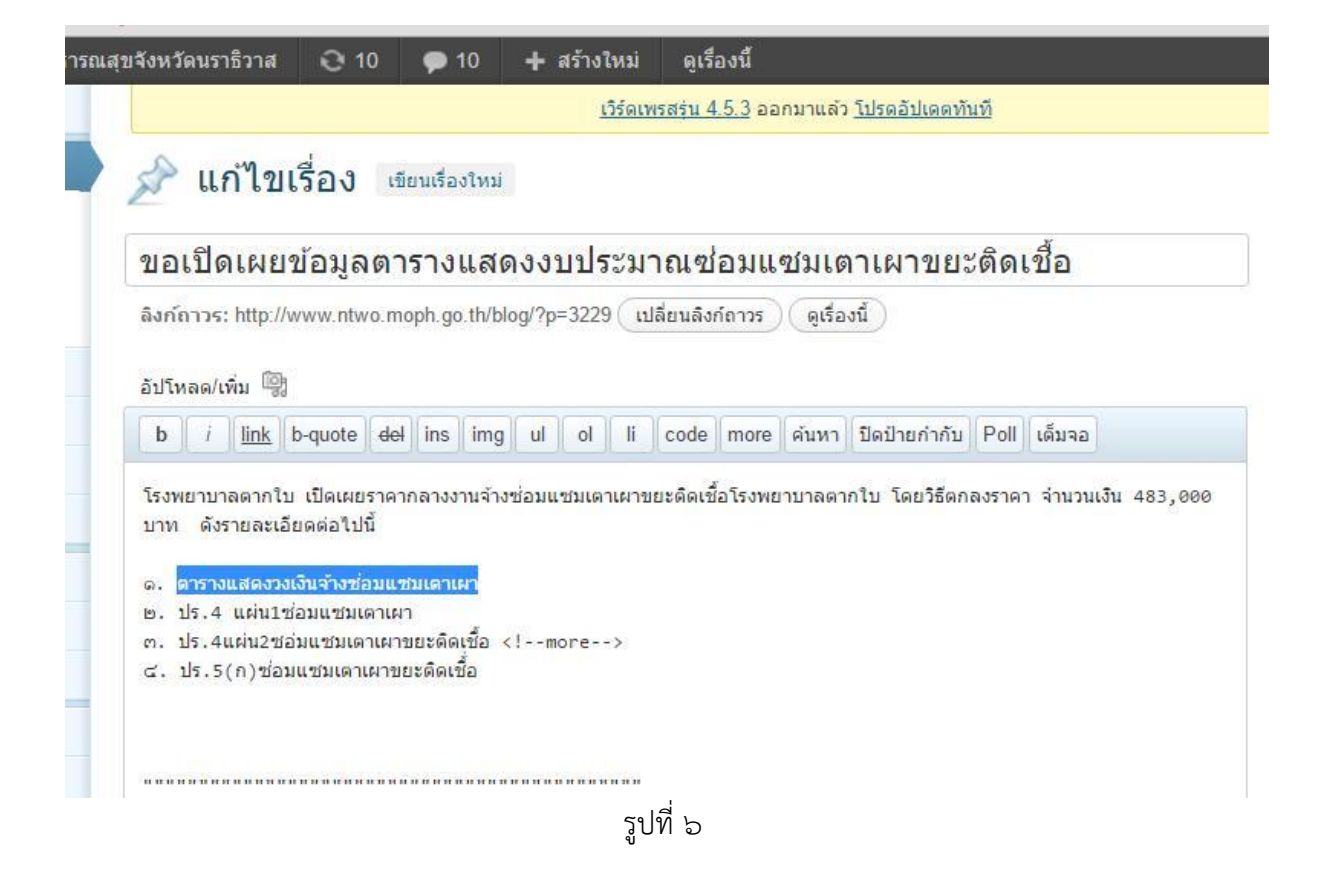

เสร็จแล้วคลิกที่ปุ่มเครื่องมือ link จะได้ หน้าต่างให้ใส่ URL ปลายทาง ให้เอาลิงค์ URL ที่เรา Copy ใว้ มาวางใน URL ปลายทาง แล้ว กดปุ่ม 'เพิ่มลิงค์' ด้านล่าง รูปที่ ๗

|                                                                                                    | เพิ่ม/แก้ไขลิงก์                                                                               |            | K |
|----------------------------------------------------------------------------------------------------|------------------------------------------------------------------------------------------------|------------|---|
| 🖈 แก้ไขเรื่อง 🖻                                                                                                    | ใส่ URL ปลายทาง                                                                                |            |   |
|                                                                                                    | URL http://                                                                                    |            |   |
| ขอเปิดเผยข้อมูลตา                                                                                                    | ห้วข้อ                                                                                         |            |   |
| ลิงก์ถาวร: http://www.ntwo.m                                                                                                    | 🔲 เปิดลิงก์ในหน้าต่างหรือแท็บใหม่                                                              |            |   |
| อัปโหลด/เพิ่ม 🔯                                                                                                    | ▼ หรือลิงกไปที่เนื้อหาที่ม้อย่                                                                 |            |   |
| b i link b-quote del                                                                                                    | ค้นหา                                                                                          |            |   |
| โรงพยาบาลตากใบ เปิดเผยราคา<br>บาท ดังรายละเอียดต่อไปนี้                                                                                                    | ไม่ได้ระบุเงื่อนไข กำลังแสดงสิ่งล่าสุด                                                         |            |   |
|                                                                                                    | ขอเปิดเผยข้อมูลตารางแสดงงบประมาณช่อมแชมเดาเผาขยะดิดเชื้อ                                       | 2016/08/11 |   |
|                                                                                                    | การจัดชื้อจัดจ้างครุภัณฑ์ทางการแพทย์ รพ.ตากใบ                                                  | 2016/08/05 |   |
| ש. <a href="http://www.u&lt;/td&gt;&lt;td&gt;ประกาศ บัญชีรายชื่อผู้ผ่านการเลือกสรรเพื่อจัดจ้างเป็นพนักงานราชการ&lt;/td&gt;&lt;td&gt;2016/07/28&lt;/td&gt;&lt;td&gt;&lt;/td&gt;&lt;/tr&gt;&lt;tr&gt;&lt;td&gt;เผา1.pdf">ปร.4 แผ่น1ซ่อมแ"<br/>c. <a href="http://www.u&lt;/td&gt;&lt;td&gt;ประกาศผู้ผ่านการเลือกสรรเพื่อจัดจำงเป็นพนักงานราชการ&lt;/td&gt;&lt;td&gt;2016/07/28&lt;/td&gt;&lt;td&gt;&lt;/td&gt;&lt;/tr&gt;&lt;tr&gt;&lt;td&gt;เชื้อ.pdf">ปร.4แผ่น2ชอมแชม</a></a> | คู่มือดัวชี้วัดประเมิน 4 ระดับ ปี 2559 ฉบับสมบูรณ์                                             | 2016/07/22 |   |
| d. <a href="http://www.&lt;br&gt;เชื้อ1.pdf">ปร.5(ก)ช่อมแชม</a>                                                                                                    | ประกาศราคากลางยา โดยวิธีตกลงราคาของโรงพยาบาลนราธิวาสราช 2016/07/16<br>นครินทร์ จังหวัดนราธิวาส |            |   |
| a 6734133                                                                                                    | ยกเลิก                                                                                         | เพิ่มลิงก  | 3 |

## ๑้าต้องการเพิ่มหลายๆ ลิงค์ก็ให้กลับไปเริ่มที่ ข้อที่ ๕ ใหม่

| 🛞 สำนักงานสาธา                                                   | รณสุขจังหวัดนราธิวาส 😌 10 🌻 10 🕂 สร้างใหม่ ดูเรื่องนี้                                                                                                    | สวัสดีครับ admin 📗                                            |  |  |
|------------------------------------------------------------------|----------------------------------------------------------------------------------------------------|---------------------------------------------------------------|--|--|
| 🕼 หน้าหลัก                                                       | <u>เวิร์ดเพรสรุ่น 4.5.3</u> ออกมาแล้ว <u>โปรดอัปเดตทันที</u>                                                                                                    | ตัวเลือกหน้า 🔹 ช่วยเหลือ 💌                                    |  |  |
| 🖈 เรื่อง                                                         | 🗇 แก้ไขเรื่อง เขตแร้องไหม่                                                                                                    | Dolly'll never go away agai                                   |  |  |
| <b>เรื่องทั้งหมด</b><br>เขียนเรื่องใหม่<br>หมวดหมู่<br>ป้ายกำกับ | ขอเปิดเผยข้อมูลตารางแสดงงบประมาณซ่อมแชมเตาเผาขยะติดเชื้อ<br>ลิงก์การ: http://www.ntwo.moph.go.th/blog/?p=3229 (เปลี่ยนลิงก์การ) ดูเรื่องนี้)                                                                                                    | หมวดหมู่<br>หมวดหมู่บั้งหมด ใช้บ่อย                           |  |  |
| ญิ สื่อ                                                          | อับโพลด/เทิ่ม 🕅                                                                                                    | 🖉 ข่าวประกวดราคา สอบราคา จัดซื้อจัดจ้าง                       |  |  |
| 🖉 ลิงก์                                                          | b i link b-quote <del>del</del> ins img ul ol li code more ค้นหา ปิดป้ายกำกับ Poll เต็มจอ                                                                                                    | HA                                                            |  |  |
| 🗊 หน้า                                                           | ระบบความระดอร์น เป็นแต่กระดอกรามหนังหลังแต่แต่งแต่หนึ่งนี้จริยาแต่มาต่องรุ่น โดยชี้ต้องกระดอ ร่วมหนัง 183 000                                                                                                    | isevice plan<br>รระบ่ายวามรา<br>กระปกยวามรา<br>กที่หลาะทรณสุข |  |  |
| 🖗 ความเห็น 🔟                                                     | นังหมาย และ หารยายสนับของ เพราะ และ เอียง และ เอยงและ อองและ อองและ อองและ เอยง และ อองและ ราคา จานรแผ่น จอร,000<br>บาท ดังรายสนี่อียดต่อไปนี้                                                                                                    |                                                               |  |  |
| O Forums                                                         | ด. <a href="http://www.ntwo.moph.go.th/blog/wp-content/uploads/2016/08/ตารางแสดงวงเงินจ้างซ่อมแซมแตา&lt;/td&gt;&lt;/tr&gt;&lt;tr&gt;&lt;td&gt;🛱 Topics&lt;/td&gt;&lt;td&gt;เหา.pdf">ดกรางแสดงวงเงินจำงช่อมแซมแดกเผา</a><br>๒. <a href="http://www.ntwo.mooh.go.th/blog/wo-content/uploads/2016/08/ปร.4-แผ่ม1ซ่อมแซมแดก&lt;/td&gt;&lt;td&gt;&lt;ul&gt;     &lt;li&gt;ข่าวประชาสัมพันธ์&lt;/li&gt;     &lt;li&gt;ข่าวทั่วไป&lt;/li&gt; &lt;/ul&gt;&lt;/td&gt;&lt;/tr&gt;&lt;tr&gt;&lt;td&gt;🗞 Replies&lt;/td&gt;&lt;td&gt;เหา1.pdf">ปร.4 แต่ปาชื่อมแชมแตาแคา </a> |                                                               |  |  |
| 📆 ຽປແນນນຄົວກ                                                     | ๙. <a href="http://www.httwo.moph.go.th/010g/wj-content/010a05/2016/06/05.4444020201464644444444444444444444444444&lt;/td"><td colspan="2"><u>+ สร้างหมวดหมู่ใหม่</u></td></a>                                                                                                    | <u>+ สร้างหมวดหมู่ใหม่</u>                                    |  |  |
| 💯 ปลักอิน 🕢                                                      | G. <a href="http://www.ntwo.moph.go.th/blog/wp-content/uploads/2016/08/ปร.5กซ่อมแซมแตานาขยะติด&lt;br&gt;เชื่อ1.pdf">ปร.5(n)ซ่อมแซมแตานคายยะติดเชื่อ</a>                                                                                                    |                                                               |  |  |
| 😤 ผู้ไข้                                                         |                                                                                                    | เผยแพร่                                                       |  |  |
| 🔣 เครื่องมือ                                                     | ด.ดัวอย่าง                                                                                                    | ดูการเปลี่ยนแปลง                                              |  |  |
| ww.ntwo.moph.go.th/blog                                          | /wp-admin/upload.php                                                                                                    | สถานะ: เผยแพร่ <u>แก้ไข</u>                                   |  |  |

รูปที่ ๘

 ๕. เมื่อใส่ลิงค์ครบแล้ว ก็ให้ไปเลือก หมวดหมู่ เพื่อเก็บข้อมูลเข้าสู่หมวดหมู่ เพื่อง่ายต่อการ ค้นหาในภายหลัง

รูปที่ ๗

๖. บันทึกหน้าเพจ ให้เลือก "บันทึกฉบับร่าง" -> เลือกปุ่ม "เผยแพร่" เพื่อให้ข้อความของเราเผยแพร่
 ออกสู่หน้าเว็บไซต์ ต่อไป หรือถ้ายังไม่สวยงาม ก็สามารถแก้ไขได้โดยเลือก "แก้ไขสิ่งนี้" แล้วจัดให้
 สวยงาม เมื่อพอใจแล้ว ให้กด ปุ่ม "อัพเดท" แล้วกดที่ชื่อ หน้า Home เพื่อดูผลงานและคลิกที่ หัวเรื่อง
 หรือที่ Read More ก็จะได้หน้าตาเป็นแบบนี้นะครับ

| ไกงานสาธารถ          | เสฺขจังหวัดนราธิวาส                         | <b>O</b> 9                             | <b>P</b> 10                | + สร้างใหม่                  | แก้ไขเรื่อ | <b>a v</b>               |                     |
|----------------------|---------------------------------------------|----------------------------------------|----------------------------|------------------------------|------------|--------------------------|---------------------|
| HOME                 | คู่มือประชาชน                               | ข้อมูลทั่วไป                           | ผู้บร <mark>ิหา</mark> ร   | ดาวน์โหล                     | ดข้อมูล »  | รายงานประจำปี            | สถิติสาธารณส        |
| 20                   | ño an                                       |                                        |                            |                              |            |                          | šoo                 |
| 61.1                 | uni                                         | นล                                     | ID                         | 1381                         | 1012       | AJN                      | 101                 |
|                      |                                             |                                        |                            |                              |            |                          |                     |
| 11/08/20             | )16 <u>ข่าวประกวดรา</u> ผ                   | าา สอบราคา จั                          | ดชื้อจัดจำง                | No comments                  | แก้ใบสื่   | งนี้                     |                     |
| ขอเร<br>ดิดเร        | ปิดเผยข้อมู<br>ชื้อ                         | ลตาราง                                 | แสดงง                      | บประมา                       | ณซ่อว      | มแซม <mark>เดา</mark> เด | <mark>งาขย</mark> ะ |
| โรงพยา               | บาลตากใบ เปิดเผยร                           | าคากล่างงาน                            | เจ้างช่อมแช <sub>่</sub> ม | มเดาเ <mark>ผาขยะติ</mark> ด | เชื้อโรงพย | าบาลดากใบ โดยวิธี        | ตกลงราคา            |
| สานวนเ               | งิ <mark>น 4</mark> 83,000 บาท ดัง          | ารายละเอียดต                           | iอ <mark>ไปนี้</mark>      |                              |            |                          |                     |
| ด. ตารา              | งแสดงวงเงินจ้างซ่อ                          | มแชมเดาเผา                             |                            |                              |            |                          |                     |
| ษ. ปร.4              | แผ่น1ช่อมแชมเตาเ                            | ผา                                     |                            |                              |            |                          |                     |
| . <del>ปร</del> .4   | แผ่น2ชอ่มแชมเตาแ                            | งาขยะดิดเชือ                           |                            |                              |            |                          |                     |
| ๔. ปร.5              | (ก)ซอมแซมเตาเพา:                            | บยะติดเชื่อ                            |                            |                              |            |                          |                     |
| an ha ha ha ha ha ha | alm fin fin fin fin fin fin fin fin fin fin | a lla fa <mark>fa fa fa ll</mark> a ll |                            |                              |            |                          |                     |
| ใส่คว                | ามเห็น                                      |                                        |                            |                              |            |                          |                     |
| เข้าสู่ระบ           | บบในชื่อ admin ออก                          | เจากระบบ?                              |                            |                              |            |                          |                     |
|                      |                                             |                                        |                            |                              |            |                          |                     |

รูปที่ ๙

เสร็จแล้วอย่าลืม Log Out ออกจากระบบ นะครับ ง่ายจังเลย !!!!

.....